# 國立陽明交通大學教師網路輸入成績說明

### 壹、網路輸入成績操作步驟

Step 1: 進入「校園單一入口」

網址https://portal.nycu.edu.tw/

**Step 2**: 輸入帳號、密碼

帳號:新的人事代號(例A09999)

密碼:單一入口密碼

(如忘記密碼,請選忘記密碼輸入新人事代號、西元生日及身分證號或居留證號查詢) Step 3:請點選「學籍成績管理系統」

| :■ 校務系統連結 ^     | 請輸入系統名稱                          |               |               |    |
|-----------------|----------------------------------|---------------|---------------|----|
| 陽明交通大學          | 全部 教務                            | 學務            | 總務 陽明校區       | 其他 |
| 陽明校區            | e3 數位教學平台<br>e3 (Learning manage | ement system  | )             |    |
| 交大校區            | 預警系統                             |               |               |    |
| <b>じ</b> 陽明交大首頁 | 課務管理系統<br>Comprehensive Curr     | riculum Manag | gement System |    |
| ₿ 修改密碼          | 學籍成績管理系統<br>Grading System       |               |               |    |
| 🔒 帳號安全 🛛 🗸      |                                  |               |               |    |

進入學籍成績管理系統

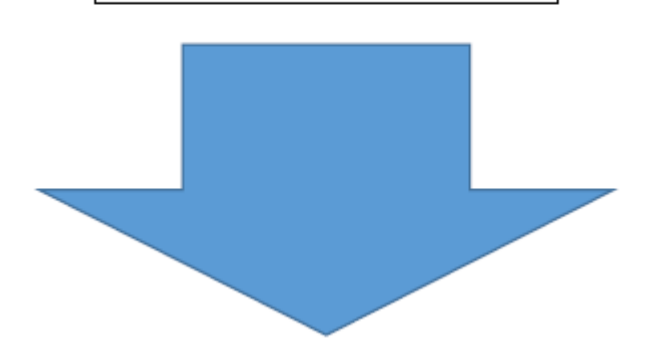

Step 4:點選「成績管理、課程成績維護」

1. 請先輸入「學期」

2. 再點選「科目」

|                                                                            | 您現在位於: <u>成績</u> (登入帳號                   | : - 老師 / IF                | P: ) |  |  |  |  |  |
|----------------------------------------------------------------------------|------------------------------------------|----------------------------|------|--|--|--|--|--|
| 🥥 成績管理                                                                     | >> <u>成績管理</u> >> _                      | <u>成績管理</u> >> <u>課程成績</u> | 推護   |  |  |  |  |  |
| 📄 成績管理                                                                     |                                          |                            |      |  |  |  |  |  |
| ▶ 課程成績維護                                                                   | 學期課程成績狀態檢視:                              |                            |      |  |  |  |  |  |
| <ul> <li>傳送成績說明</li> <li>課程評分注意事項</li> <li>預警系統</li> <li>- 遵告檢測</li> </ul> | 學期 1101 ex.(971)<br>查詢                   |                            |      |  |  |  |  |  |
| ▲ 毎主慨悦                                                                     |                                          |                            |      |  |  |  |  |  |
| ▶ 維護個人資料                                                                   | 筆類別         當期課號         永久課號         科目 |                            |      |  |  |  |  |  |
|                                                                            | 1                                        |                            |      |  |  |  |  |  |
|                                                                            |                                          |                            |      |  |  |  |  |  |

Step 5:傳送成績

(每日晚上11點至隔日早上5點半系統做資料同步及批次處理,請避開此時段傳送成績)

Step5-1:確定評分方式: 系統預設為等第制評分方式,老師如以百分輸入,請先將評分方 式改為百分法,系統會將其百分成績依照【等第與百分對照表】 換算為等第成績並儲存,性質特殊之科目,得採「通過\不通過 」之考評方式。

| 課程成績         |       |    |      |      |          |
|--------------|-------|----|------|------|----------|
| 110 學年度第1 學期 |       |    |      |      |          |
|              | 學分:   |    |      |      |          |
| 修課: 人        | 應屆: 人 |    | 下載成約 | 責計分單 | 成績核對單    |
| 評分方式: 等級制    | ● 等第制 | 〇通 | 過不通過 | 〇百分法 | <u>t</u> |

Step5-2:上傳成績:輸入成績或儲存成績。僅儲存成績,學生尚不可查詢成績。

#### 上傳成績方式: 1. 逐筆輸入 2. 計分單上傳 3. E3成績輸入

| 課程成績       |                     |   |
|------------|---------------------|---|
| 110學年度第1學期 |                     |   |
| 化注意・       |                     |   |
|            |                     |   |
| 詳分力式・等級利   |                     |   |
| 及格: 人      | 不及格: 人              |   |
|            | 逐激输入 計分單上傳 E3成結輸入   |   |
| 傳送成績方式:    | [課程評分注意事項] [傳送成績說明] | J |

#### 【方式1】逐筆輸入

| 課程成績(輸)         | 入成績) |            |             |                  |
|-----------------|------|------------|-------------|------------------|
| 110 學年度第        | 2 學期 |            |             |                  |
| 修課:一人           |      | 學分:<br>應屆: | 3.00        |                  |
| <b>評</b> 分方式: 百 | i分法  | 0 #        | 第制 🔷 通過不通   | 過 ● 百分法          |
| 排序方式:           |      | • 點        | 名單排序 🔵 有效排用 | ۶.               |
|                 |      |            |             | [儲存成績][取消][重新輸入] |
| 筆               | 開課班級 | 學號         | 姓名          |                  |
| 1               |      |            | 王小明         | [著信]             |

# 成績輸入完畢請按「儲存成績」。

| * 110 學生間 | (朝八八)<br>注筆2 學期 |                |                   |    |                 |
|-----------|-----------------|----------------|-------------------|----|-----------------|
| 修課:       | (加上手柄)<br>: 百分法 | 學分: 4<br>應屆: 1 | 1.00 <b>1</b> 100 |    |                 |
| 排序方式      | :               | ● 點名           | 單排序 〇 有效排序        |    |                 |
|           |                 |                |                   |    | [儲存成績] 取消][重新輸入 |
| 筆         | 開課班級            | 學號             | 姓名                | 成績 |                 |
|           |                 |                |                   | 1  |                 |

#### 欲修改成績,請按「重新輸入」。

| 課程成績          | (輸入成績)     |                                      |                          |            |         |
|---------------|------------|--------------------------------------|--------------------------|------------|---------|
| 110 學年月<br>修課 | 麦第 2 學期    | 學分: 3<br>應屆:                         | .00                      | -          |         |
| 評分方式<br>排序方式  | : 百分法<br>: | <ul> <li>等第</li> <li>● 點名</li> </ul> | □制 ○ 通過不通過<br>單排序 ○ 有效排序 | ● 百分法      |         |
|               |            |                                      |                          | [儲存成績] [取》 | ][重新輸入] |
| 筆             | 開課班級       | 學號                                   | 姓名                       | 成績         |         |
| 1             |            |                                      | 王小明                      | [寄信]       | له      |

### 逐筆輸入操作說明:

1. 若以"等第制、百分法"評分,點選[逐筆輸入]或[編輯],可輸入分數或是"I"未完成。

2. 百分法成績輸入,輸入二位數,直接跳下一個,不需要按[ENTER]鍵。一百分請輸入"AA"兩字

·自動顯示一百分。如輸入百分成績,按「儲存成績」後,教師端系統畫面會同時呈現原始百 分成績及換算後的等第成績。

3. 以"通過\不通過"評分,點選[逐筆輸入]或[編輯],各成績欄"空白\未完成\通過\不通過\延繳成績 "五個選項,預設為「空白」表示未送達,另有[設定全部通過]選項,點選後成績全部設定成"通 過",還可點選成"空白\未完成\不通過\延繳成績"。

【方式2】以計分單上傳:成績計分單電子檔請於「學籍成績系統」下載。下載之計分單Excel. 請注意(1)請勿更改工作表[list]的名稱;(2)請勿搬動工作表[list]中A到E欄的位置;

(3)百分法評分者需以整數計分(系統不接受小數點)。

| 課程  | 成績 |      |    |     |                                                                                                    |    |     |     |      |   |   |       |      |      |       |        |   |
|-----|----|------|----|-----|----------------------------------------------------------------------------------------------------|----|-----|-----|------|---|---|-------|------|------|-------|--------|---|
| 110 | 學年 | 度第14 | 學期 |     |                                                                                                    |    |     |     |      |   |   |       |      |      |       |        |   |
|     |    |      |    |     |                                                                                                    |    |     | :   | 學分:  |   |   |       |      |      |       |        |   |
| 修課  | :  | Y    |    |     |                                                                                                    |    |     | ļ   | 應屆:  | 人 |   |       | 下書   | 戓成績詞 | 计分單   | 成績核對   | 單 |
| 評分  | 方式 | :等級  | 剐  |     |                                                                                                    |    |     |     | • 等第 | 制 | 0 | 通過不過  | 围錮   | 〇百分  | 法     |        |   |
|     |    |      |    |     |                                                                                                    |    |     |     |      |   |   |       |      |      |       |        |   |
|     | A  |      | С  | [   | )                                                                                                    | E  | Ξ   | F   |      | G |   |       | Н    |      |       | J      |   |
| 1   |    |      | 國  | 立暍  | 明                                                                                                    | 交え | 重大  | 學   | 110學 | 年 | 度 | 第1學   | 期成   | 績計   | 分軍    |        |   |
| 2   |    | 業業:  |    | 任謀教 | きい きんしょう きんしょう しんしょう しんしょ しんしょ |    |     |     |      |   |   |       |      |      | 列印    | 日期:    |   |
| 3   |    | 科目:  |    |     |                                                                                                    | 總  | 修課. | 人數: |      |   |   | _     |      |      |       |        |   |
| 5   |    | 班    | 鈒  | 學   | Ŧ                                                                                                    | 姓  | 名   | 成績  | 備    | Ì | E |       | 注    | 意    | 事     | 項      |   |
| 6   | 1  |      |    |     |                                                                                                    |    |     |     |      |   |   | 1.課程成 | (結考評 | 請務必何 | 依課程綱3 | 要之成績評量 | 說 |

成績輸入完畢後請按[瀏覽]並[上傳]計分單。

| 課程成績以成績計分單檔案傳送      | 的精      |      |    |    |    |
|---------------------|---------|------|----|----|----|
| 110 學年度第1 學期        |         |      |    |    |    |
| A22合册-              |         |      |    |    | 學分 |
| ◎ 詠· へ<br>評分方式: 等級制 |         |      |    |    |    |
|                     | 成績檔     |      | 瀏覽 |    |    |
|                     | Sheet名稱 | list |    |    |    |
|                     |         |      |    | 上傳 | 返回 |

明塞慎考評。

【方式3】抓取E3平台成績:於學籍成績系統→成績→課程成績→傳送成績方式→選取E3成績 輸入,即可直接抓取E3平台上的成績資料。E3系統會直接提供 等第制成績進來學籍成績系統。

Step5-3:公告成績

6 1 7 2

請先勾選左方之口,可個別勾選或全選·再點選右上方之「公告成績」,成績公告後學生即 可查詢。亦可直接進行Step5-4傳送至註冊組,同時將成績送註冊組。

未完成Step5-4:送註冊組成績前,教師仍可以更正成績。

| 課程成績                |              |                                      |
|---------------------|--------------|--------------------------------------|
| 110 學年度第2 學期<br>修課: | 學分:<br>應屆: 人 | 下載成績計分單 成績核對單 更改學期成績表 公告成績 送         |
| 評分方式: 百分法<br>       |              |                                      |
| 及格學生平均成績:           | 標準差:         | 成績輸入可選擇百分法、等第制、通過不通過,陽明校區課程結採百分法輸入,其 |
|                     |              | 逐 統 输 λ                              |

Step5-4:送註冊組成績(將公告中的成績送出成為正式成績)

已儲存或公告中的成績,一定要執行「送註冊組成績」才會成為正式成績,

請務必於期限前送出。(請先勾選左方之口,可個別勾選或全選·再點選右上方之「送註冊 組成績」)。

| 程成績          |      |                   |             |                 |             |
|--------------|------|-------------------|-------------|-----------------|-------------|
| 10 學年度第 2 學期 |      |                   |             |                 |             |
|              | 學分:  |                   |             |                 |             |
| 雜:           | 應屆:  | 下載成績計分單 成績核對單     | 更改學期成績表     | 公告成績            | 送註冊組成績      |
| 吩方式: 百分法     |      |                   |             |                 |             |
| 格學生平均成績      | 標準差: | 成績輸入可選擇百分法、等第制、通過 | 「不通過,陽明校區讓程 | <b>若採百分法輸</b> 入 | ,其104學年度第14 |

# 貳、課程評分注意事項

1. 課程成績考評請務必依課程綱要之成績評量說明審慎考評。

- 2. 本校學生學業成績得採下列方式考評:
  - (1) 以<u>等第</u>考評:等第分A+、A、A-、B+、B、B-、C+、C、C-、D、E、X,修讀學士班課程、 教育學程課程及學士班修讀碩士班課程以C-為及格,研究生修讀碩博士班課程以B-為及格。
  - (2) 以<u>百分</u>考評:以整數註記·100分為滿分·修讀學士班課程、教育學程課程及學士班修讀 碩士班課程以60分為及格·研究生修讀碩博士班課程以70分為及格。
  - (3)以「通過\不通過」考評。
- 3.【等第與百分對照表】

| 等第成<br>績 | 百分制分<br>數區間 | <b>轉</b> 換百<br>分 | 等第積分 | 等第成<br>績 | 百分制分<br>數區間 | 轉換百<br>分 | 等第積分 |
|----------|-------------|------------------|------|----------|-------------|----------|------|
| A+       | 90~100      | 95               | 4.3  | C+       | 67~69       | 68       | 2.3  |
| A        | 85~89       | 87               | 4.0  | С        | 63~66       | 65       | 2.0  |
| A-       | 80~84       | 82               | 3.7  | C-       | 60~62       | 61       | 1.7  |
| B+       | 77~79       | 78               | 3.3  | 學士班生及    | 格標準為C-      |          |      |
| В        | 73~76       | 75               | 3.0  | D        | 50~59       | 55       | 1.0  |
| B-       | 70~72       | 71               | 2.7  | E        | 1~49        | 49       | 0.0  |
| 研究生及格    | 揉灌為B-       |                  |      | Х        | 0           | 0        | 0.0  |

- 4. 學期成績完成評定並送交註冊組之期限, 依當學期行事曆公告(6月28日)。
- 5. 凡課程因「實驗未完成」、「專題未完成」或「其他人力不可抗拒之原因」未能於繳交 成績期限前評定成績者,未完成成績評定部份得以「I」(Incomplete)註記於成績欄。 惟為求教學正常,不宜一課程多數同學成績均註記「I」。註記「I」之成績至遲仍需於次 學期開學日前(8月30日)完成成績評定並登錄。
- 修讀跨學期之課程,若第二學期才提供成績者,其第一學期得以「Y」註記於成績欄。
   成績註記「Y」之課程將不列入該學期平均成績、修課總學分、實得學分、及排名計算。
- 7. 成績欄內空白者,其學期成績以零分登錄。
- 8. 課程因故無法於期限內登錄成績,應填寫「教師申請學期成績延期登分申請表」於期限 前經授課單位主管、所屬院長、教務長核可後方可申請延期登分。申請核可教師需另自 行周知學生,並至遲於次學期開始上課日前(8月30日)完成成績登分。逾期登錄成績亦未 申請延期登分者,提至行政會議公布名單。

「教師申請學期成績延期登分申請表」可自行於註冊組網頁/各項申請表/行政人員專區下 載使用。

#### **叁、成績更改規定**

一、成為正式成績後,教師不能更改,如欲更改成績請下載「更改學期成績表」以書面敘明 原因提出申請,並依學生成績作業要點規定程序辦理更改。

| 程成績                                    |      |            |          |           |          |
|----------------------------------------|------|------------|----------|-----------|----------|
| 10 學年度第 2 學期                           |      |            |          |           |          |
|                                        | 學分:  |            |          |           |          |
| ;;;::::::::::::::::::::::::::::::::::: | 應屆:  | 下載成績計分單    | 成績核對單    | 更改學期成績表   | 公告成績     |
| 》分方式:百分法                               |      |            |          |           |          |
| 格學生平均成績                                | 標準差: | 成績輸入可選擇百分法 | 、等第制、通過不 | 通過,陽明校區讓程 | [結採百分法輸] |

#### 國立陽明交通大學教師申請更改學期成績表。

| 更改內容(更正人數超過三人者,請依下列格式另以附頁填寫)。 |                                                                                                    |     |     |       |        |         |     |
|-------------------------------|----------------------------------------------------------------------------------------------------|-----|-----|-------|--------|---------|-----|
| 序號。                           | 系所班別。                                                                                                    | 學號。 | 姓名。 | 原始成績。 | 更正後成績。 | 及格狀態更變。 | 備註。 |
| ę                             | ą                                                                                                    | φ   | ą   | ą     | تي     | □是□盃。   | ą   |
| ę                             | ø                                                                                                    | ø   | ą   | ø     | ę      | □是□盃。   |     |
| ę                             | ą                                                                                                    | Ą   | ą   | ą     | ą      | □是□盃。   |     |
| 成績錯誤原因(請勾                     | <ul> <li>↓</li> <li>↓</li></ul> |     |     |       |        |         |     |

二、更改學期成績表可於學籍成績系統下載或至註冊組網頁下載。

https://aa.nycu.edu.tw/aa/ch/app/data/list?module=nycu0038&id=2468

三、教師更改學生112學年度第2學期成績截止日為次學期行事曆「開始上課日」起一週內 完成(113年9月6日)。

# 肆、成績輸入相關問題,歡迎與註冊組聯繫

註冊組各學系(所/學位學程)承辦人聯絡資訊:

| 負責學系(所/學位學程)                               | 承辦人 | 聯絡分<br>機 | 電子郵件                     |
|--------------------------------------------|-----|----------|--------------------------|
| 牙醫學院、護理學院、生命科學院、<br>學士班大一大二不分系             | 羅羚尹 | 62203    | linyin@nycu.edu.tw       |
| 醫學院(研究所)、藥物科學院                             | 黃允良 | 62009    | ylhuang62009@nycu.edu.tw |
| 醫學院(學士班)、人文與社會科學<br>院、跨專業長期照顧與管理碩士學位<br>學程 | 蕭雅苓 | 62036    | kath@nycu.edu.tw         |
| 生物醫學暨工程學院                                  | 林昀靚 | 62037    | yunjing@nycu.edu.tw      |
| 客家文化學院、產學創新研究學院                            | 沈玹如 | 31461    | maggie@nycu.edu.tw       |
| 外國語文學系暨外國文學與語言學碩<br>士班百川學士學位學程、人文社會學<br>院  | 郭乃嘉 | 31460    | naichia@nycu.edu.tw      |

| 電機學院                            | 陳姿杏 | 31462 | sing50041@nycu.edu.tw |
|---------------------------------|-----|-------|-----------------------|
| 工學院                             | 蔡如玉 | 31463 | nanako@nycu.edu.tw    |
| 管理學院、光電學院、國際半導體學<br>院、智慧科學暨綠能學院 | 黃佩茹 | 31464 | betty@nycu.edu.tw     |
| 理學院、生物科技學院、科技法律學院、EECS          | 蔡宣  | 31465 | hsuantsai@nycu.edu.tw |
| 資訊學院、電機資訊在職專班                   | 蔣秀蓁 | 31469 | angel425@nycu.edu.tw  |
| 系統工程與科技學士學位學程                   | 黃正得 | 31466 | cdgogo@nycu.edu.tw    |